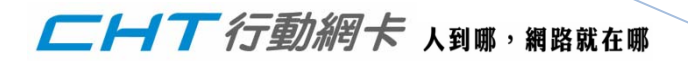

頁 |1

1

# 雙網管理軟體Ver.2

## 安裝說明書

適用網卡機型: E161、E169u、E180

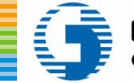

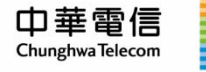

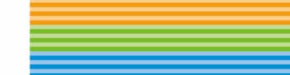

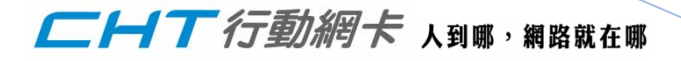

### 目錄

| 1 | 軟骴  | 豊版本列表3          | 頁  2 |
|---|-----|-----------------|------|
|   | 1.1 | 自動雙網管理軟體升級版本列表3 |      |
| 2 | 升級  | 及軟體版本注意事項3      |      |
|   | 2.1 | 確認網卡驅動程式        |      |
|   | 2.2 | 確認軟體升級作業環境      |      |
|   | 2.3 | 確認電力            |      |
|   | 2.4 | 升級檔下載連結         |      |
| 3 | 升級  | 及操作4            | 2    |
| 4 | E18 | 80韌體版本升級        | 2    |
|   | 4.1 | E180韌體升級版本列表7   |      |
|   | 4.2 | 升級注意事項          |      |
|   | 4.3 | 升級操作            |      |

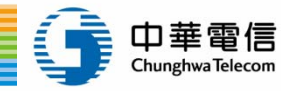

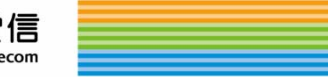

一一一丁行動網卡人到哪,網路就在哪

### 1 軟體版本列表

#### 1.1 自動雙網管理軟體升級版本列表

頁 | 3

| 產品名稱  | 升級版本號                                        |
|-------|----------------------------------------------|
| E161  | E161_UTPS16.002.03.07.68_MAC16.001.09.02.68  |
| E169u | E169U_UTPS16.002.03.08.68_MAC16.001.09.01.68 |
| E180  | E180_UTPS16.002.03.08.68_MAC16.001.09.01.68  |

### 2 升級軟體版本注意事項

### 2.1 確認網卡驅動程式

在升級前必須已經安裝好華為網卡驅動程式(任何一款)。

#### 2.2 確認軟體升級作業環境

軟體升級環境限定使用Microsoft windows XP作業環境。

#### 2.3 確認電力

請先確認電腦電池是否有足夠的電力,是否有連接上電源,以避免斷電產生,造成軟體升級失敗。(<mark>升級過</mark>

程中斷電、斷線將導致升級中斷 ,可能造成網卡損害)

2.4 升級檔下載連結

### E161 :

http://www.emome.net/files/mobileinternets/E161 3G\_WiFi connecting Manager.part1.exe

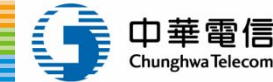

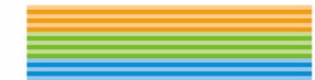

### 一一一了行動網卡人到哪,網路就在哪

http://www.emome.net/files/mobileinternets/E161 3G\_WiFi connecting Manager.part2.rar http://www.emome.net/files/mobileinternets/E161 3G\_WiFi connecting Manager.part3.rar

### E169u :

http://www.emome.net/files/mobileinternets/E169u 3G\_WiFi connecting Manager.part1.exe http://www.emome.net/files/mobileinternets/E169u 3G\_WiFi connecting Manager.part2.rar http://www.emome.net/files/mobileinternets/E169u 3G\_WiFi connecting Manager.part3.rar

### E180:

http://www.emome.net/files/mobileinternets/E180 3G\_WiFi connecting Manager.part1.exe http://www.emome.net/files/mobileinternets/E180 3G\_WiFi connecting Manager.part2.rar http://www.emome.net/files/mobileinternets/E180 3G\_WiFi connecting Manager.part3.rar http://www.emome.net/files/mobileinternets/E180 3G\_WiFi connecting Manager.part4.rar

### 3 升級操作

### 1. 請將華為網卡插入電腦。 (以E169U & E180網卡版本號為示範案例)

 解壓縮從emome 行動上網WiFi 專區下載的檔案,執行UTPS16.002.03.08.68\_MAC16.001.09.01.68,點選 同意(I accept the agreement)後點選下一步(Next)。

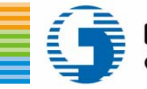

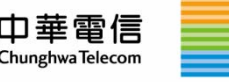

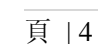

### 一一一丁行動網卡 人到哪,網路就在哪

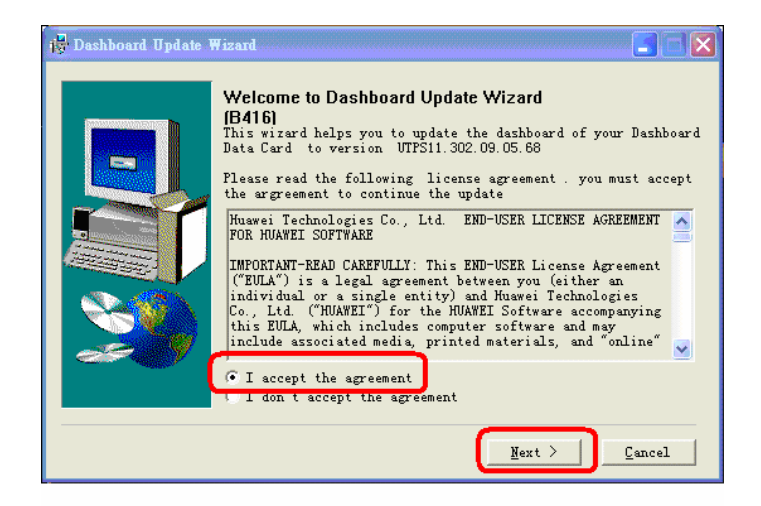

3. 點選下一步(Next)。

| The wizard is ready to update y | your Data Card                           |
|---------------------------------|------------------------------------------|
| Vpdate setting is listed b      | below                                    |
| Iten                            | Context                                  |
| Communication port              | COMB                                     |
| Connection status               | CONNECTED 002 02 08 68 MAC16 001 00 01 1 |
| Terrent version                 | 1017516.002.03.06.66_MAC16.001.03.01.1   |
| TMFT                            | 356185030756349                          |
| Download Mode                   | Normal Download                          |
| <                               |                                          |
| Auto remove the device          | after undate                             |
| Click Next to begin undati      | ing your Dashboard Data Card             |

建議"Auto remove the device after upate"請不要打勾。

當打勾,軟體升級完成,電腦並不會自行偵測網卡。

當沒有打勾,軟體升級完成,電腦會在自行偵測網卡。

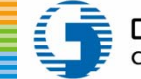

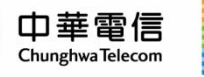

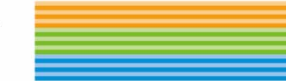

頁 |5

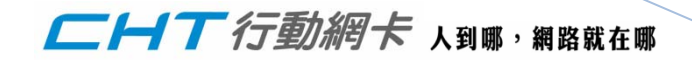

4. 點選 (start) 確認開始升級網卡版本。

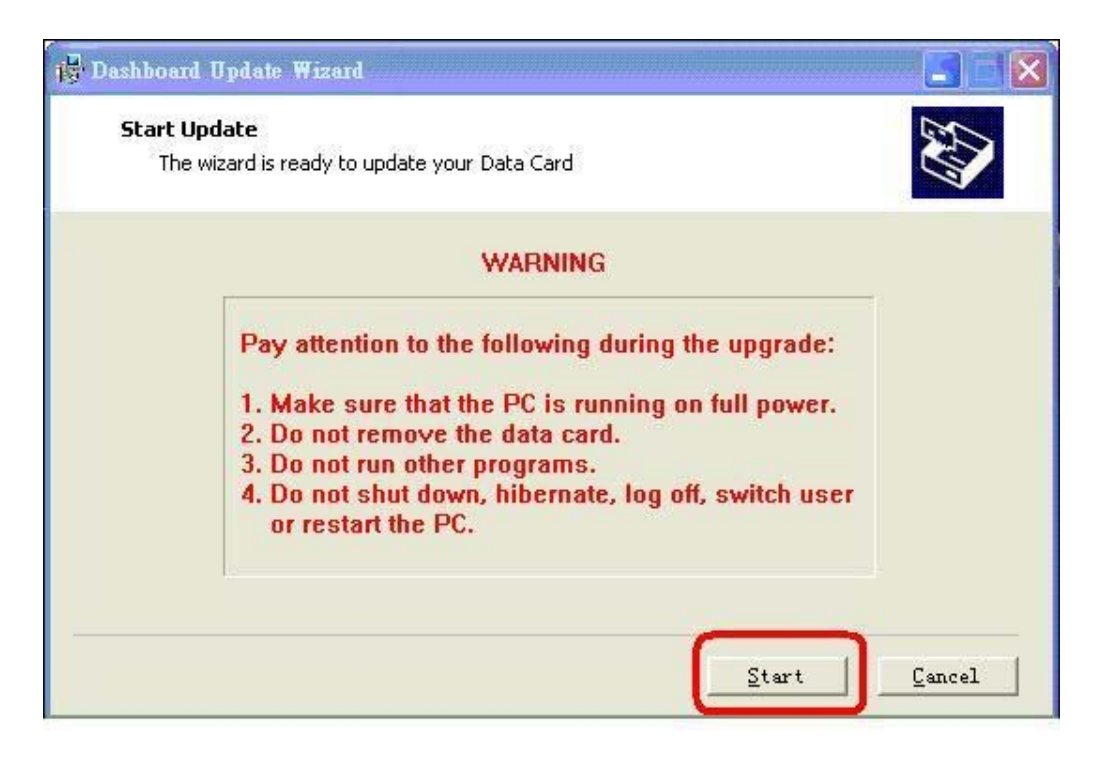

5. 開始升級過程(升級過程中斷電、斷線將導致升級中斷)

| j <sup>g,</sup> Dashboard Update Wizard                                             |        |
|-------------------------------------------------------------------------------------|--------|
| <b>Updating Dashboard</b><br>The wizard is updating the dashboard of your Data Card |        |
| Downloading Programs                                                                | 1      |
| Start                                                                               | Gancel |

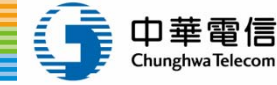

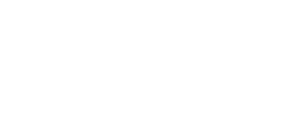

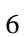

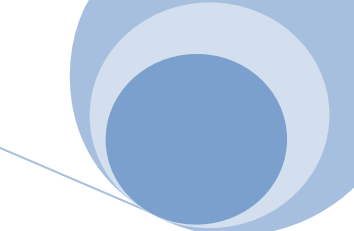

### 一一一丁行動網卡 人到哪,網路就在哪

6. 升級完成後,確認軟體版本號UTPS16.002.03.08.68\_MAC16.001.09.01.68,點選(確定)之後,點選(Finish)

### 結束軟體升級流程。

7.附加說明:

1.雙網軟體升級完成後,表示網卡內的軟體版本已經更新成雙網管理軟體Ver.2。

2.若電腦內原本就有安裝Mobile Partner軟體,雙網軟體升級完成後,會顯示將舊版mobile partner軟體移除後,

再安裝新的mobile partner,安裝新的mobile partner時才是自動雙網管理軟體。

### 4 E180 韌體版本升級

4.1 E180 韌體升級版本列表

| 產品名稱 | 升級版本號                           |
|------|---------------------------------|
| E180 | E180Update_11.126.10.01.68.B418 |

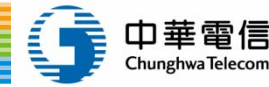

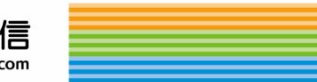

7

一一一一 行動網卡 人到哪,網路就在哪

4.2 升級注意事項

1.在升級前須已安裝好華為網卡驅動程式(任何一款)。

頁 | 8 2.請先確認電腦電池是否有足夠的電力,是否有連接上電源,以避免斷電產生,造成軟體升級失敗。<mark>(升級過</mark>

程中斷電、斷線將導致升級中斷 ,可能造成網卡損害)

4.3 升級操作

- 1. 請將華為網卡插入電腦。
- 2. 解壓縮從emome 行動上網WiFi 專區下載的檔案,執行E180Update\_11.126.10.01.68.B418檔案,點選同意

(I accept the agreement)後點選下一步(Next)。

| 13 Davide a charte a real                                                                                                    |
|----------------------------------------------------------------------------------------------------|
| Welcome to Dashboard Update Wizard   Is wizard helps you to update the dashboard of your Dashboard   Is wizard helps you to update the dashboard of your Dashboard   Is wizard helps you to update the dashboard of your Dashboard   Is wizard helps you to update the dashboard of your Dashboard   Is wizard helps you to update the dashboard of your Dashboard   Is wizard helps you to update the update   Is wizard helps you to update the update   Is wizard helps you to update the update   Is wizard helps you to update the update   Is wizard helps you to update the update   Is wizard helps you to update the update   Is wizard helps you to update the update   Is wizard helps you to update the update   Is wizard helps you to update the update   Is accept the agreement between you (either an individual or a single entity) and Huawei Technologies (o, Ltd. ("HUAWEI") for the HUAWEI Software and may include associated media, printed materials, and "online"   Is accept the agreement   Is accept the agreement   Is accept the agreement   Is accept the agreement   Is an taccept the agreement   Is accept the agreement   Is accept the agreement   Is accept the agreement   Is accept the agreement |

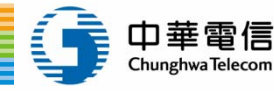

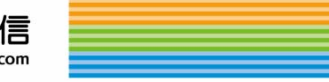

一一一丁行動網卡人到哪,網路就在哪

### 3. 點選下一步(Next)。

| The wizard is ready to update y | our Data Card              | N. |
|---------------------------------|----------------------------|----|
| Update setting is listed b      | elow                       |    |
| Iten                            | Context                    |    |
| Communication port              | COM11                      |    |
| Connection status               | connected                  |    |
| Current version                 | 11. 126. 10. 00. 68        |    |
| Target version                  | 11.126,10.01.68            |    |
| IMEI                            | 356185030803075            |    |
| Download Mode                   | Normal Download            |    |
|                                 |                            |    |
| Auto remove the device          | after undate               |    |
|                                 |                            |    |
| Click Next to begin updati:     | ng your Firmware Data Card |    |

建議"Auto remove the device after upate"請不要打勾。

當打勾,軟體升級完成,電腦並不會自行偵測網卡。

當沒有打勾,軟體升級完成,電腦會再自行偵測網卡。

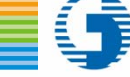

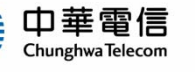

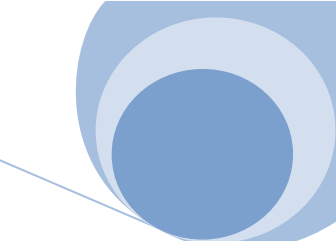

頁 |9

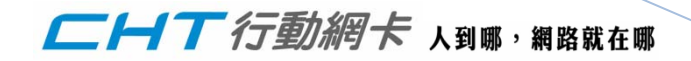

4. 點選 (start) 確認開始升級網卡版本。

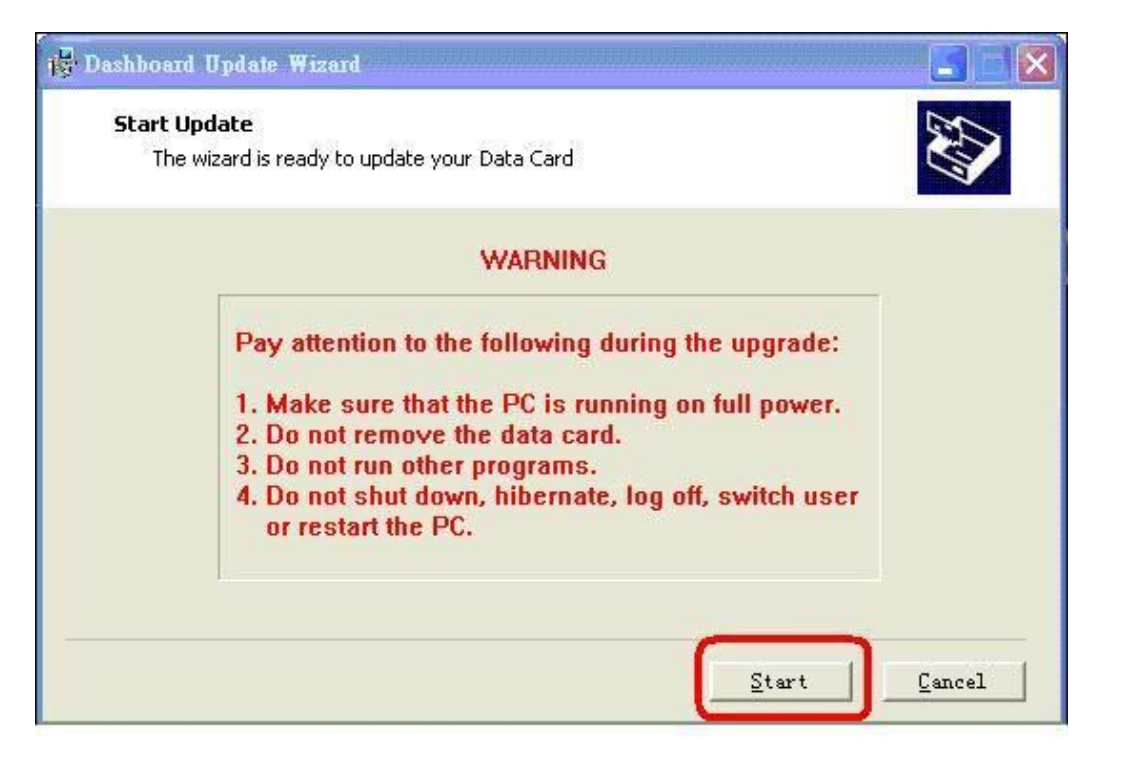

5. 開始升級 (升級過程中斷電、斷線將導致升級中斷)

| 🙀 Dashboard Update Wizard                                                           |        |
|-------------------------------------------------------------------------------------|--------|
| <b>Updating Dashboard</b><br>The wizard is updating the dashboard of your Data Card | Ð      |
|                                                                                     |        |
| Downloading Programs                                                                |        |
|                                                                                     | Ī      |
|                                                                                     |        |
|                                                                                     |        |
|                                                                                     |        |
|                                                                                     |        |
|                                                                                     |        |
| Start                                                                               | Gancel |

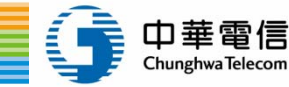

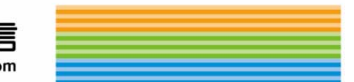

10

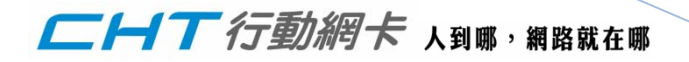

6. 升級完成後,確認軟體版本號Update\_11.126.10.01.68,點選(確定)之後,點選(Finish)結束軟體升級流程。

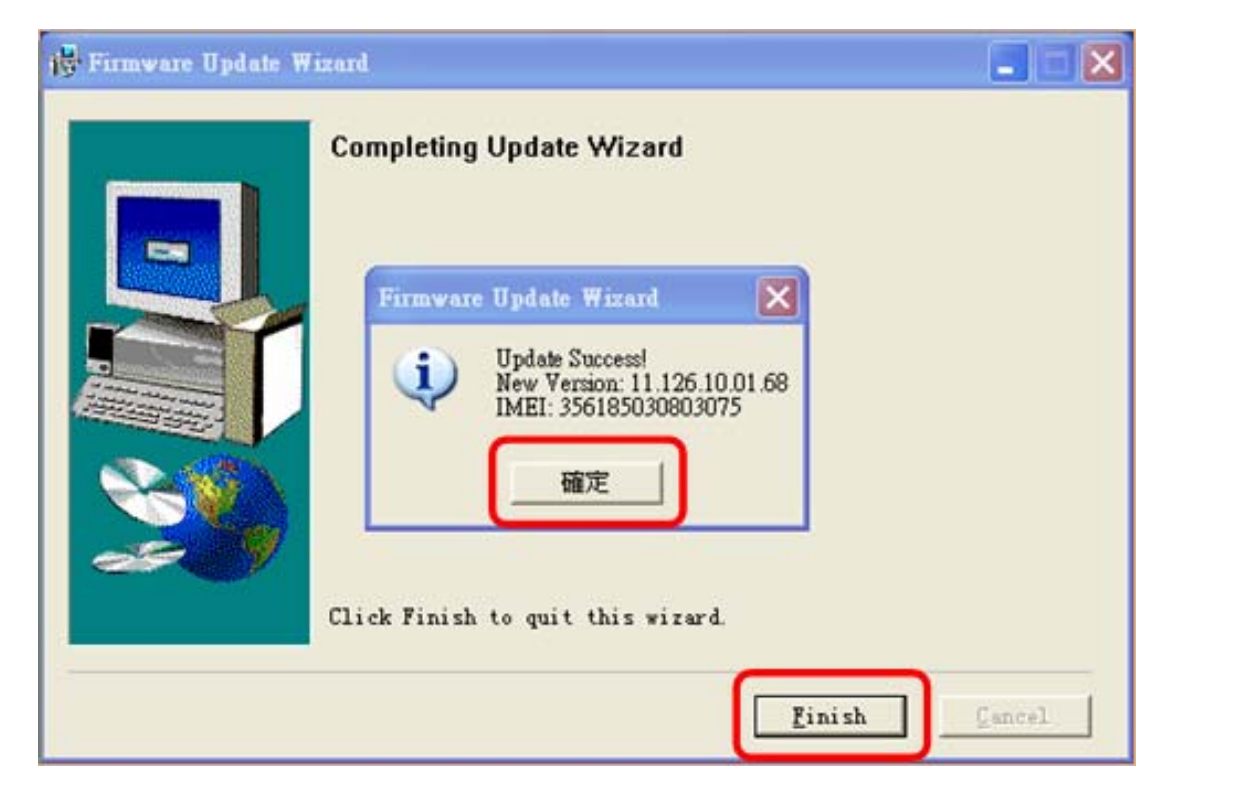

11

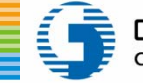

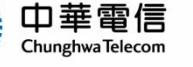

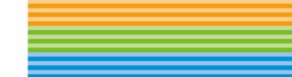